# 宏虹 Baby-LIN-RC-II

SD 卡 Log 功能操作手册

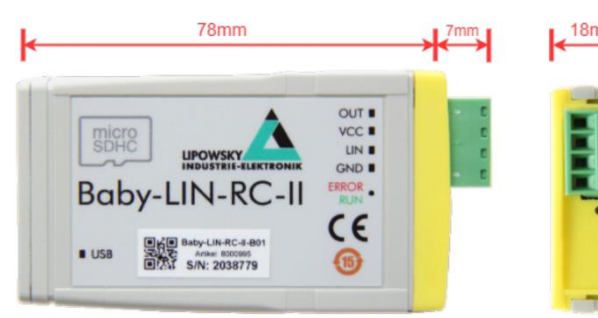

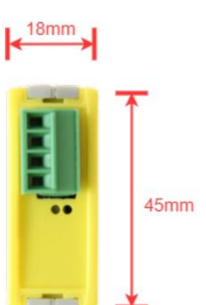

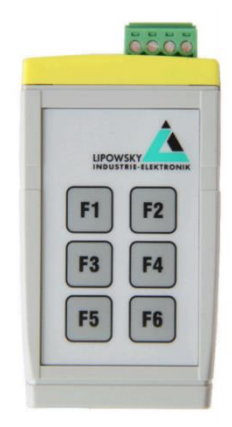

## 1. SD卡使用

請按照以下說明插入和取出 microSD 卡。

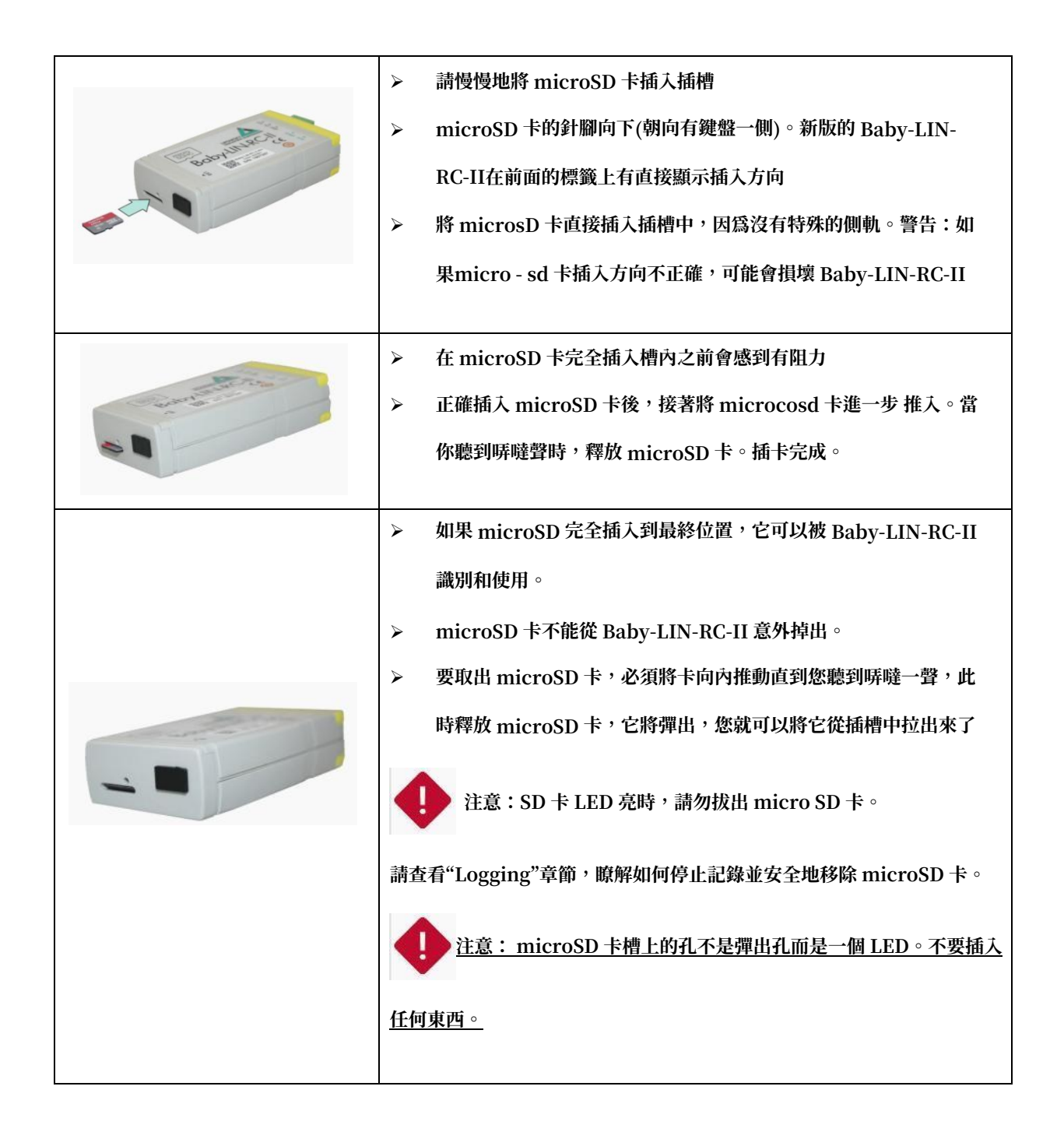

#### 留意:支援的microSD卡類型如下:

| 類型        | 描述                | 最大容量 |
|-----------|-------------------|------|
| microSD   | SD(SDSC):保密數位標準容量 | 2GB  |
| MicroSDHC | SDHC:安全數位高容量      | 32GB |

警告:microSD 卡必須格式化為 FAT16 或FAT32。

# 2. SDF檔配置

選擇 Virtual signals

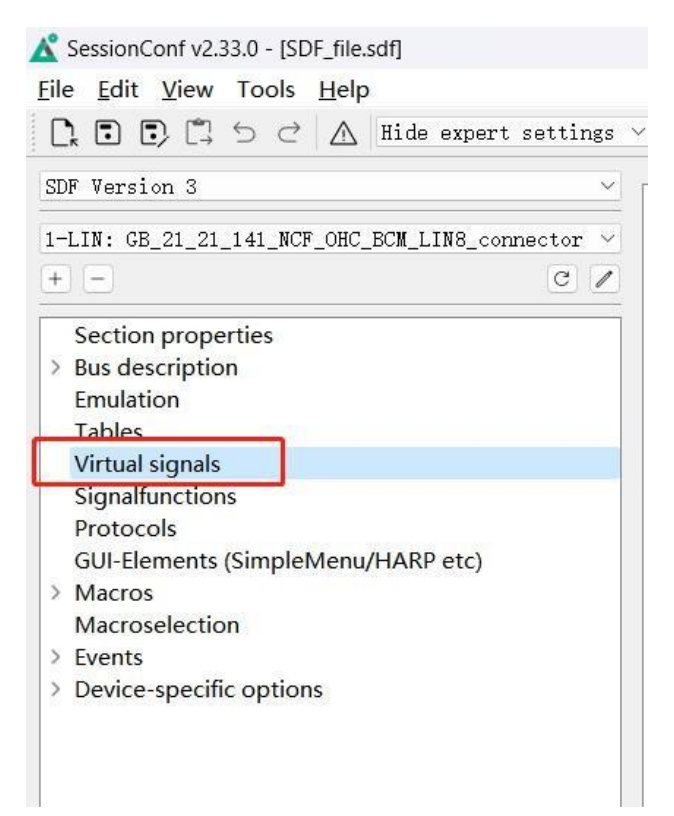

| SUF Version 3                                  | _ | Name |     | Length I Value (deci /alue (hexade ial Value (AS) set on BUS st | Signed |
|------------------------------------------------|---|------|-----|-----------------------------------------------------------------|--------|
| 1-LIN: GB_21_21_141_NCF_OHC_BCM_LIN8_connector | ~ |      |     |                                                                 |        |
| + - C                                          | 1 |      |     |                                                                 |        |
| > Bus description<br>Emulation<br>Tables       |   |      |     |                                                                 |        |
| Virtual signals                                |   |      | +   | Add                                                             |        |
| Signalfunctions                                |   |      | -   | Remove Del                                                      |        |
| GULEIements (SimpleMenu/HARP etc)              |   |      | Ø   | Duplicate                                                       |        |
| > Macros                                       |   |      | :11 | Show usage                                                      |        |
| Macroselection                                 |   |      | Ø   | Redirect references                                             |        |
| > Events                                       |   |      | 1   | Remove white spaces                                             |        |
| > Device-specific options                      |   |      | Ø   | Copy Elements                                                   |        |
|                                                |   |      | 0   | Paste Elements                                                  |        |
|                                                |   |      | +   | Add system signal                                               |        |
|                                                |   |      | +   | Add array signal                                                |        |

進入 System Signal Wizard 視窗,選擇 Logging 下的@@SYSLOGCONTROL,並點擊

## Add and Finish

|                                                                                                    |                                                                                                    | WYSY SELUCION ISOL                                  |  |
|----------------------------------------------------------------------------------------------------|----------------------------------------------------------------------------------------------------|-----------------------------------------------------|--|
| lter:                                                                                                    | Beadonly:                                                                                                    | Bo<br>Default /as defined in sintucia sizesi table) |  |
| ame Description Timers Digital ID Analog System Cogging Cogging Coggin | Available of 1011077<br>Description:<br>Available on theme den<br>HU27-4<br>TU27-10-20-11<br>BabyeLD+20-11-2<br>BabyeLD+20-11-2 | oonat uu omoo a viraa iyaa ka                       |  |

## 將@@SYSLOGCONTROL 的 value 值置為 1 保存 SDF

|    | Name           | Length | Initial Value (decimal) | Initial Value (hexadecimal) | Initial Value (ASCII) | Reset on BUS start | Signed |
|----|----------------|--------|-------------------------|-----------------------------|-----------------------|--------------------|--------|
| ñ4 | @@SYSLOGFORMAT | 32     |                         | 0x1                         |                       |                    |        |

# 3. 查看記錄的Log檔

取出 SD 卡,透過讀卡器讀取,會有一個名為 BabyLIN 產品序號的資料夾

| > U盘(E:) |   |  |
|----------|---|--|
| 名称       | ^ |  |
| 1607285  |   |  |
|          |   |  |

進入對應序號的檔後,進入結尾為Loggs 的資料夾

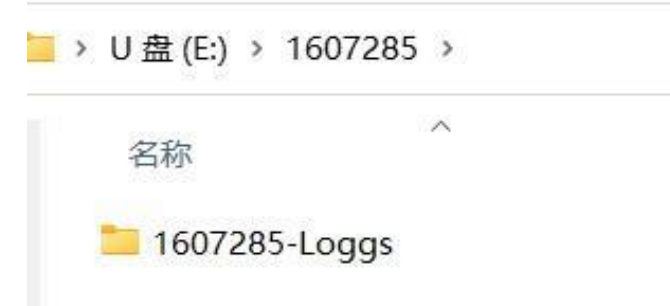

進入後,記錄的 log 檔會按照記錄順序依次列出

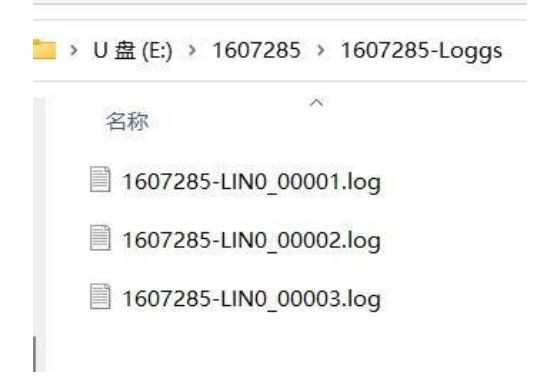

打開 LogViewer,選擇File 下的Open Log

| Ľ    | LogViewer v2.33.0 |               | - | $\times$ |
|------|-------------------|---------------|---|----------|
| File | Reports Help      |               |   |          |
| ≡<   | Open Log          |               |   |          |
| D,   | Open SDF          |               |   |          |
| £    | Export Log        |               |   |          |
|      | Logfile           |               |   |          |
|      |                   |               |   |          |
|      |                   |               |   |          |
|      |                   |               |   |          |
|      |                   |               |   |          |
|      |                   |               |   |          |
|      |                   |               |   |          |
|      |                   |               |   |          |
|      | GDR:1.            |               |   |          |
|      | SDF11e            | (nul nu mn)   |   |          |
|      | SUF File:         | (Path Io SDF) |   |          |
|      | Selected Section: |               |   | ×.       |
|      |                   |               |   |          |
|      |                   |               |   |          |
|      |                   |               |   |          |
|      |                   |               |   |          |
|      |                   |               |   |          |
|      |                   |               |   |          |
|      |                   |               |   |          |
|      |                   |               |   |          |

載入對應的Log 檔後,點擊LogViewer 中的Raw log framedata 卽可

| Lo       | gViewer v2.33.      | 0          |                                         |          |         |                | _ | >     |
|----------|---------------------|------------|-----------------------------------------|----------|---------|----------------|---|-------|
| e j      | Reports <u>H</u> el | р          |                                         |          |         |                |   |       |
| 2 1      | • • ~ ::            | _          |                                         |          |         |                |   |       |
| <u> </u> | _ 노 쇼 쇼             | =          |                                         |          |         |                |   |       |
|          | T ( D )             |            |                                         |          |         |                |   |       |
| og       | Inio Kaw I          | log irameu | ata                                     |          |         |                |   |       |
|          | Timestamp           | Frameld    | Data                                    | Checksum | Channel | Channel Number |   |       |
| 1        | 84964472            | 26 [0x1a]  | 000000000000000000000000000000000000000 | 0xe5     | LIN     | 1              |   | - 1   |
| 2        | 85064501            | 26 [0x1a]  | 000000000000000000000000000000000000000 | 0xe5     | LIN     | 1              |   | - 1   |
| 3        | 85164478            | 26 [0x1a]  | 000000000000000000000000000000000000000 | 0xe5     | LIN     | 1              |   | - 1   |
| 1        | 85264508            | 26 [0x1a]  | 000000000000000000000000000000000000000 | 0xe5     | LIN     | 1              |   | - 1   |
| 5        | 85364485            | 26 [0x1a]  | 000000000000000000000000000000000000000 | 0xe5     | LIN     | 1              |   | - 1   |
| 5        | 85464464            | 26 [0x1a]  | 000000000000000000000000000000000000000 | 0xe5     | LIN     | 1              |   | - 1   |
| 7        | 85564491            | 26 [0x1a]  | 000000000000000000000000000000000000000 | 0xe5     | LIN     | 1              |   |       |
| 3        | 85664468            | 26 [0x1a]  | 000000000000000000000000000000000000000 | 0xe5     | LIN     | 1              |   |       |
| )        | 85764497            | 26 [0x1a]  | 000000000000000000000000000000000000000 | 0xe5     | LIN     | 1              |   |       |
| 10       | 85864474            | 26 [0x1a]  | 000000000000000000000000000000000000000 | 0xe5     | LIN     | 1              |   |       |
| 11       | 85964504            | 26 [0x1a]  | 000000000000000000000000000000000000000 | 0xe5     | LIN     | 1              |   |       |
| 12       | 86064481            | 26 [0x1a]  | 000000000000000000000000000000000000000 | 0xe5     | LIN     | 1              |   |       |
| 13       | 86164458            | 26 [0x1a]  | 000000000000000000000000000000000000000 | 0xe5     | LIN     | 1              |   |       |
| 14       | 86264487            | 26 [0x1a]  | 000000000000000000000000000000000000000 | 0xe5     | LIN     | 1              |   |       |
| 15       | 86364464            | 26 [0x1a]  | 000000000000000000000000000000000000000 | 0xe5     | LIN     | 1              |   |       |
| 16       | 86464493            | 26 [0x1a]  | 000000000000000000000000000000000000000 | 0xe5     | LIN     | 1              |   |       |
| 17       | 86564470            | 26 [0x1a]  | 000000000000000000000000000000000000000 | 0xe5     | LIN     | 1              |   |       |
| 18       | 86664500            | 26 [0x1a]  | 000000000000000000000000000000000000000 | 0xe5     | LIN     | 1              |   |       |
| 19       | 86764477            | 26 [0x1a]  | 000000000000000000000000000000000000000 | 0xe5     | LIN     | 1              |   |       |
| 0        | 86864506            | 26 [0x1a]  | 000000000000000000000000000000000000000 | 0xe5     | LIN     | 1              |   |       |
| 21       | 86964483            | 26 [0x1a]  | 000000000000000000000000000000000000000 | 0xe5     | LIN     | 1              |   |       |
| 22       | 87064464            | 26 [0x1a]  | 000000000000000000000000000000000000000 | 0xe5     | LIN     | 1              |   |       |
| 23       | 87164489            | 26 [0x1a]  | 000000000000000000000000000000000000000 | 0xe5     | LIN     | 1              |   |       |
| 24       | 87264466            | 26 [0x1a]  | 000000000000000000000000000000000000000 | 0xe5     | LIN     | 1              |   |       |
| 25       | 87364496            | 26 [0x1a]  | 000000000000000000000000000000000000000 | 0xe5     | LIN     | 1              |   |       |
| 26       | 87464473            | 26 [0x1a]  | 000000000000000000000000000000000000000 | Oxe5     | LIN     | 1              |   | <br>_ |

# 虹科云课堂

HongKe Online Acadamy

2020年2月21日,虹科云课堂首次与大家见面,带来的第一节《CAN总线基础之物理层篇》 课程,就得到了各位工程师朋友们的热情支持与参与,当晚观看人数4900+。我们非常感恩, 愿不负支持与鼓励,致力将虹科云课堂打造成干货知识共享平台。

目前虹科云课堂的全部课程已经超过 200 节,如下表格是我们汽车相关的部分课程列表, 大家通过微信扫描二维码关注公众号,点击免费课程直接进入观看,全部免费。

#### 汽车以太网课程

智能网联下车载以太网的解决方案 SOME/IP协议介绍 基于CanEasy浅谈XCP TSN/AVB 基于信用点的整形

#### TSN技术课程

基于TSN的汽车实时数据传输网络解决方案 TSN时间敏感型网络技术综述 以太网流量模型和仿真 基于TSN的智能驾驶汽车E/E架构设计案例分享 IEEE 802.1AS 时间同步机制 TSN技术如何提高下一代汽车以太网的服务质量?

#### CAN、CAN FD、CAN XL总线课程

CAN总线基础之物理层篇 CAN数据链路层详解篇 CAN FD协议基础 CAN总线一致性测试基本方法 CAN测试软件(PCAN-Explorer6)基本使用方法 CAN测试软件(PCAN-Explorer6)高级功能使用 浅谈CAN总线的最新发展:CAN FD与CAN XL CAN线的各种故障模式波形分析

#### LIN总线相关课程

汽车LIN总线基本协议概述 汽车LIN总线诊断及节点配置规范 LIN总线一致性测试基本方法 LIN自动化测试软件(LINWorks)基本使用方法 LIN自动化测试软件(LINWorks)高级功能使用 基于CANLIN总线的汽车零部件测试方案

#### CAN高级应用课程

UDS诊断基础 UDS诊断及ISO27145 基于UDS的ECU刷写 基于PCAN的二次开发方法 CCP标定技术 J1939及国六排放 OBD诊断及应用(GB3847) BMS电池组仿真测试方案 总线开发的流程及注意事项 车用总线深入解析

#### 汽车测修诊断相关课程

汽车维修诊断大师系列-如何选择示波器 汽车维修诊断大师系列-巧用示波器 汽车维修诊断-振动异响(NVH)诊断方案

#### 工业通讯协议基础课程

PROFINET协议基础知识 初识EtherCAT协议 初识CANopen协议 EtherNet/IP协议基础知识 IO-Link:工业物联网的现场基础 新兴工业级无线技术IO-Link Wireless

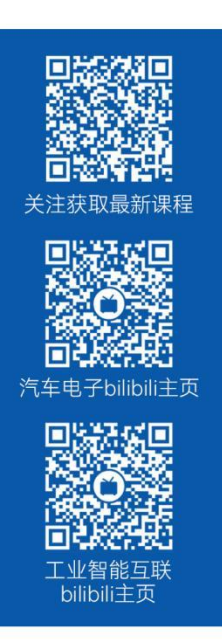

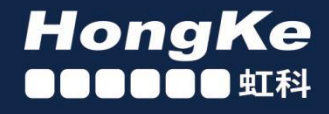

# 智能通讯领域专业的 资源整合及技术服务落地供应商

#### 关于虹科

虹科电子科技有限公司(前身是宏科)成立于1995年,总部位于中国南方经济和文化中心-广州;还在上海、北京、 成都、西安、苏州、台湾、香港,韩国和日本设有分公司。

我们是一家高新技术公司,是广东省特批的两高四新、三个一批、专精特新和瞪羚企业,并与全球顶尖公司有多领域 的深度技术合作,业务包括工业自动化和数字化、汽车研发测试、自动驾驶等领域:医药和风电行业等的环境监测; 半导体、轨道交通、航空航天等测试测量方案。

虹科工程师团队致力于为行业客户提供创新产品和解决方案,全力帮助客户成功。

#### 智能互联事业部

虹科是一家在通讯领域,尤其是汽车电子和智能自动化领域拥有超过15年经验的高科技公司,致力于为客户提供全方位的一站式智能互联解决方案。多年来,我们与全球行业专家深度合作,成为了行业内领先的通讯技术服务商。我们 提供全面的软硬件解决方案,包括【CAN/CAN FD、LIN、车载以太网、TSN、IO-Link/IO-Link wireless、OPC UA、 CANopen、PROFINET、EtherNet/IP、EtherCAT】等各类通讯协议的解决方案、测试方案、培训和开发服务等。

我们以满足客户需求为导向,以技术能力为基础,为国内外企业提供最适合的产品和最满意的服务。目前我们服务的客 户已经超过 5000 家,我们自主研发的 EOL 测试系统、CCP/XCP 标定和 UDS 诊断服务开发服务以及 TSN 网络验证测 试系统等也已经在业内完成超过 1000 次安装和测试。我们的方案覆盖了各行业知名企业,得到了包括蔚来,比亚迪, 长城,联影,东芝三菱,安川等多个用户的一致好评。

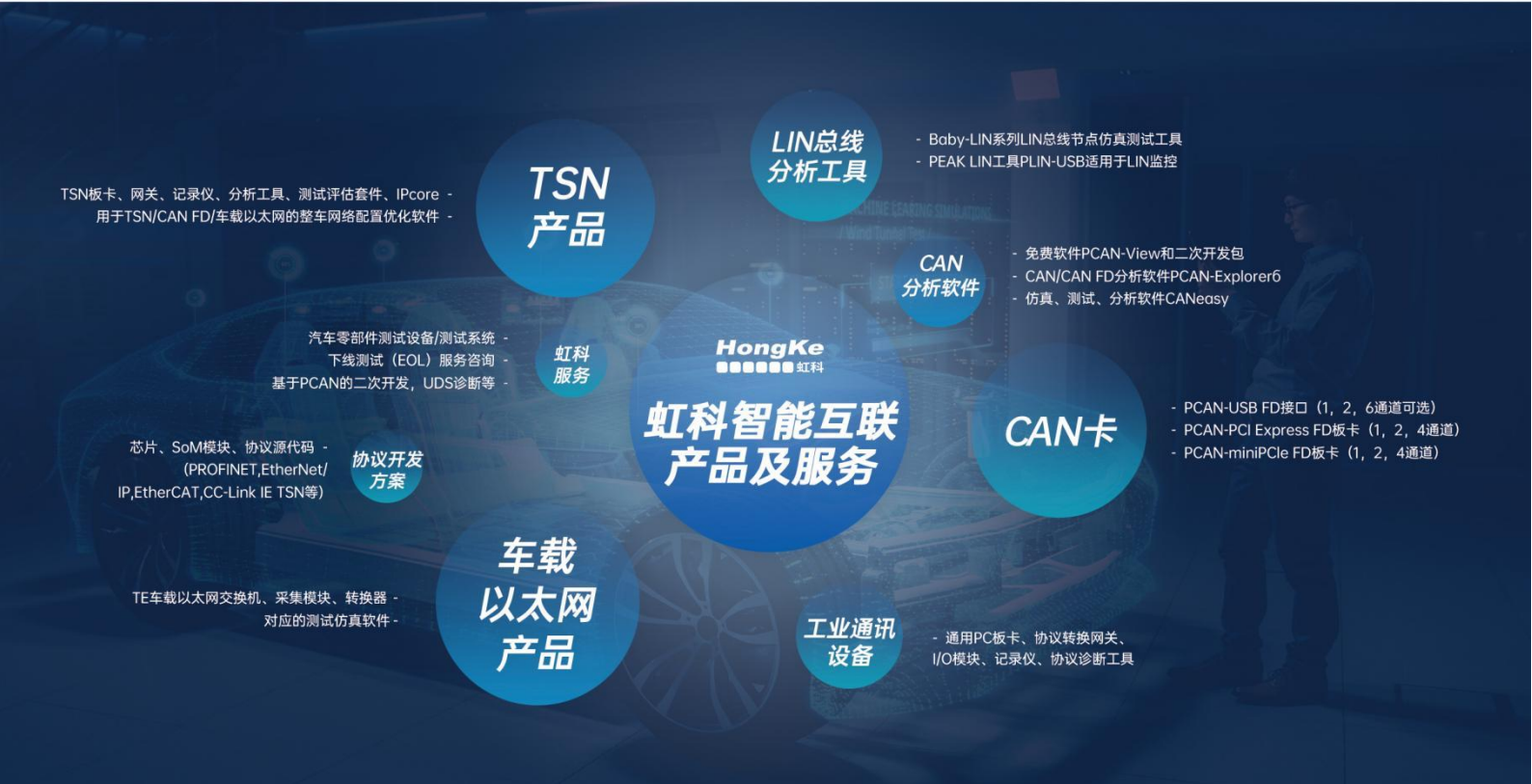

# 您的 <mark>解決方案合作夥伴</mark>

# <u>宏虹科技簡介</u>

宏虹是一家擁有超過15年經驗的高科技公司,專注於通訊領域,特別是汽車電子和智慧自動化。我們 致力於提供全方位的一站式智慧互聯解決方案,合作伙伴遍及全球,服務超過5000家企業。

## 服務與技術

我們的專業領域包括各類通訊協定解決方案,如:CAN/CAN FD、LIN、車載乙太網、TSN、IO-Link、OPC UA、CANopen、PROFINET、EtherNet/IP、EtherCAT等。此外,我們提供包括 EOL測試系統、CCP/XCP標定與UDS診斷服務開發,以及TSN網路驗證測試系統等在內的軟硬體解 決方案、測試、培訓和開發服務。

# 成就與認可

我們自主研發的產品和服務在業內完成超過1000次的安裝和測試,獲得蔚來、博世、比亞迪、小米、 長城、聯影、東芝三菱、安川、西門子、英威騰等行業巨頭的高度認可和好評。

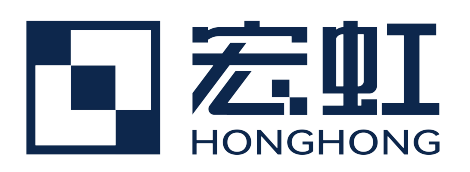

# 宏虹電子科技有限公司

https://hongtronics.com/ 104臺北市中山敬業一路99號3樓(大灣科技中心大樓) 聯繫電話: 02-85015332 / 0901353661

各分部:廣州|成都|上海|蘇州|西安|北京|臺灣|香港|日本|韓國

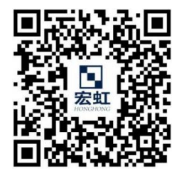

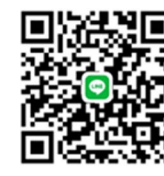

聯絡我們

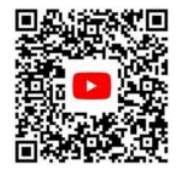

宏虹官方網站

瞭解更多